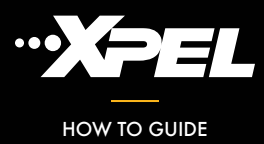

This guide will show you how to create and manage Webconnect features in DAPNext for integrating Part Search with your website.

Access Webconnect by going to Settings/<u>Webconnect</u> through the navbar on DAPNext

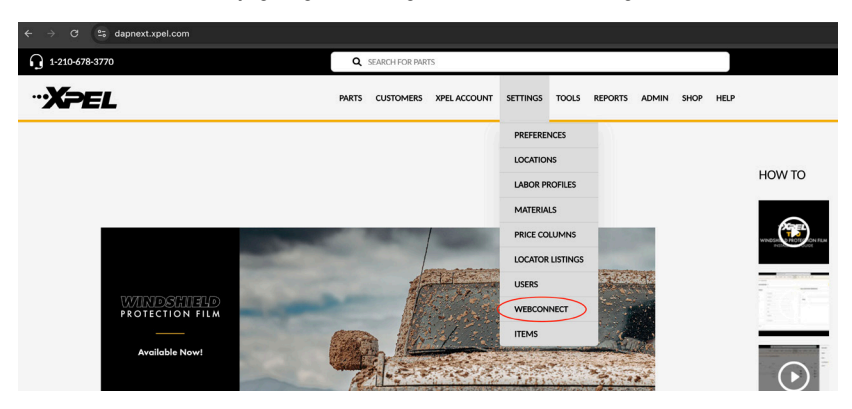

This page will contain a grid of all <u>Webconnect</u> pages managed by your account

| 1-210-678-3770        |                | Q SEARCH FOR PARTS         |                                 |             | •       |
|-----------------------|----------------|----------------------------|---------------------------------|-------------|---------|
| ··· <b>X</b> pel      |                | PARTS CUSTOMERS XPELACCOUR | NT SETTINGS TOOLS REPORTS ADMIN | n shop help |         |
| SETTINGS / WEBCONNECT |                |                            |                                 |             | ADD NEW |
| Id                    | Page Name      |                            | WebConnect Name                 |             |         |
|                       | Ϋ́             | ÷ %                        |                                 | 1           |         |
| 9                     | 565            |                            | 565                             |             | NEW V   |
| 24                    | Alex's Page    |                            | AlexPricing                     |             | NEW V   |
| 36                    | XPEL Test Page |                            | xpeltestpage                    |             | NEW V   |

## Click ADD NEW to create a new Webconnect

| REPORTS | ADMIN | SHOP | HELP |         |
|---------|-------|------|------|---------|
|         |       |      |      | ADD NEW |
|         |       |      | ×    |         |

Or edit an existing one by first clicking on the page's down arrow next to its VIEW button. Then choose EDIT from the options shown.

| PARTS CUSTOME | RS XPEL ACCOUNT | SETTINGS T     | TOOLS REPORTS | ADMIN | SHOP | HELP |        |         |
|---------------|-----------------|----------------|---------------|-------|------|------|--------|---------|
|               |                 |                |               |       |      |      |        | ADD NEW |
|               | w               | ebConnect Name |               |       |      |      |        |         |
|               |                 |                |               |       |      | 1    |        |         |
|               | 56              | 55             |               |       |      |      | EDIT   |         |
|               | A               | exPricing      |               |       |      |      | DELETE |         |

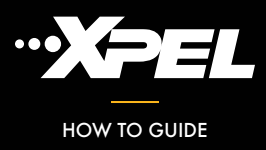

There are several fields used when creating or editing a Webconnect page

|   | ··· <b>X</b> PEL                            | PARTS CUSTOMERS | XPEL ACCOUNT | SETTINGS | TOOLS | REPORTS | ADMIN | SHOP | HELP        |
|---|---------------------------------------------|-----------------|--------------|----------|-------|---------|-------|------|-------------|
|   | SETTINGS / WEBCONNECT / ADD WEBCONNECT PAGE |                 |              |          |       |         |       |      | 🤜 ВАСК      |
|   | PAGE NAME *                                 |                 | TOP TEXT     |          |       |         |       |      |             |
| 1 | Page Name                                   | 7               | ВІ           | Ŭ        |       |         |       |      |             |
|   | WEBCONNECT NAME *                           |                 | Format       | •        |       |         |       |      |             |
| 2 | WebConnect Name                             |                 |              |          |       | )= P    |       | 69   | \$ <b>2</b> |
|   | PRICE COLUMN *                              |                 |              |          |       |         |       |      |             |
| 3 | Price Column                                | ~               |              |          |       |         |       |      |             |
|   | PAGE TITLE                                  |                 |              |          |       |         |       |      |             |
| 4 | Page Title                                  |                 | BOTTOM TEXT  |          |       |         |       |      |             |
|   | PAGE HEADER                                 | 8               | ВІ           | Ū        |       |         |       |      |             |
| 5 | Page Header                                 |                 | Format       | •        |       |         |       |      |             |
|   | HEADER IMAGE URL                            |                 |              |          |       | HE F    |       | 60 ( | ⇔ ■         |
| 6 | Header Image URL                            |                 |              |          |       |         |       |      |             |
|   | ENFORCE PASSWORD                            |                 |              |          |       |         |       |      |             |
|   |                                             |                 |              |          |       |         |       |      |             |
|   | PASSWORD *                                  |                 |              |          |       |         |       |      |             |
|   | Password                                    |                 |              |          |       |         |       |      |             |

Page Name is what will display on the open tab on your browser

- Webconnect Name is the slug included in the URL of this page
- 3 Price Column will determine what pricing will display on search results, based on your accounts Price Column settings (Settings/Price Columns)
- 4 Page Title is what will display centered at the top of the page
- 5 Page Header is what will display below the Page Title
- 6 Header Image URL can be used to display an image alongside the Page Header
- 7 & 8 Top and Bottom text will display above and below the Part Search component respectively. Both text fields can be stylized through font settings, format, and even include pictures

Click "Save" to create the new Webconnect page or save changes made to an existing page

Region and Autotype will be based on your account settings

| Lielle                                                                                                    |                                                                                                    |                                                                                                    | reenne                                                       | logics corpo                                                                                                | lation                                                                                                    |
|----------------------------------------------------------------------------------------------------|----------------------------------------------------------------------------------------------------|----------------------------------------------------------------------------------------------------|--------------------------------------------------------------|----------------------------------------------------------------------------------------------------|----------------------------------------------------------------------------------------------------|
| Hello                                                                                                    |                                                                                                    |                                                                                                    |                                                              |                                                                                                    |                                                                                                    |
|                                                                                                    |                                                                                                    | XPEL Clear Bra                                                                                                    | a Paint Pro                                                  | tection:                                                                                                    |                                                                                                    |
|                                                                                                    | 7                                                                                                    | A revolution in t                                                                                                    | he automoti                                                  | ve world                                                                                                    |                                                                                                    |
| XPEL Paint Protection Pro<br>invisible urethane film. XPEL<br>been used suc                                                                                   | ducts protect the leading edge of<br>Paint Protection Film is a rugge<br>cessfully for years by the militar                                                                                                    | of your vehicle from dama<br>d eight mil (.008") clear l<br>y, various auto manufactu                                                                | age caused by roc<br>Urethane plastic e<br>urers, and NASCAI | ks, gravel, salt or insects throug<br>mploying a clear-coat finish for i<br>R race teams in rock chip prone | In the application of a thin and virtual<br>maximum shine. This durable materia<br>areas with incredible results. |
|                                                                                                    | Warranty: XPEL Paint Pr                                                                                                    | otection Film will not to                                                                                                    | o yellow, crack o                                            | or peel for 10 years after inst                                                                             | tallation.                                                                                                    |
| Region                                                                                                    | Autotype                                                                                                    |                                                                                                    |                                                              | Year                                                                                                    |                                                                                                    |
|                                                                                                    |                                                                                                    |                                                                                                    |                                                              | Diseas Salast                                                                                               |                                                                                                    |
| <sup>US &amp; Canada</sup><br>Thank you for ta<br>Disclaimer: All p                                                                                           | king the time to virices are subject to                                                                                                    | isit our site<br>o change withc                                                                                                    | out notice.                                                  | riedse Seleci                                                                                               |                                                                                                    |
| US & Canada<br>Thank you for ta<br>Disclaimer: All p<br>/++If you have any question<br>It's easy to make <b>bold text</b>                                     | Passeng<br>iking the time to vi<br>rices are subject to<br>is feel free to contact us at 800-<br>italic text, monospace, deleted to                                                                            | isit our site<br>o change witho<br>447-9928<br>ext, super <sup>scripts</sup> , or <u>underl</u>                                                      | out notice.                                                  | rease serect                                                                                                |                                                                                                    |
| US & Canada<br>Thank you for ta<br>Disclaimer: All p<br>/++If you have any question<br>It's easy to make <b>bold text</b>                                     | Passeng<br>iking the time to vi<br>rices are subject to<br>is feel free to contact us at 800-<br>italic text, monospace, deleted to                                                                            | isit our site<br>o change witho<br>447-9928<br>ext, superscript, or <u>underf</u>                                                                    | out notice.                                                  | Model                                                                                                    | Subhodel                                                                                                    |
| US & Canada<br>Thank you for ta<br>Disclaimer: All p<br>/+-If you have any question<br>It's easy to make <b>bold text</b><br>Region<br>US & Canada            | Passeng<br>iking the time to vi<br>rices are subject to<br>italic text, monospace, deleted to<br>Autopa<br>Passenger Cars & Light Trucks                                                                       | Ver 2024                                                                                                    | Dut notice.<br>lines<br>ake<br>Tesla                         | Model Model 3 (New Generation)                                                                              | SubModel                                                                                                    |
| US & Canada<br>Thank you for ta<br>Disclaimer: All p<br>/++If you have any question<br>It's easy to make <b>boid text</b><br>Region<br>US & Canada<br>Image   | Autoppe<br>Passeng<br>Cara Subject to<br>Italic text, monospace, deleted to<br>Autoppe<br>Passenger Cara & Light Tucks<br>Pert Number                                                                          | isit our site<br>o change without<br>447-9928<br>ext, superforms, or <u>underf</u><br><u>Veer</u><br><u>Veer</u><br><u>Veer</u><br><u>Decription</u> | Dut notice.<br>lines<br>ake<br>Tesla                         | Model Model 3 (New Generation) Difficulty                                                                   | SubModel  Performance All/Wheel Drive  Price  3                                                                   |
| US & Canada<br>Thank you for ta<br>Disclaimer: All p<br>/+-If you have any question<br>If its easy to make <b>bold text</b><br>Region<br>US & Canada<br>Image | Autoryse<br>Passenger Care & Light Trucks<br>Passenger Care & Light Trucks<br>Passenger Care & Light Trucks<br>Passenger Care & Light Trucks<br>Passenger Care & Light Trucks<br>Passenger Care & Light Trucks | isit our site<br>o change without<br>447-9928<br>with superscripts, or <u>underf</u><br>2024<br>Description<br>Burger Si                             | Dut notice.<br>lines<br>aka<br>Tesla                         | Model<br>Model (New Generation)<br>Difficulty<br>4                                                          | SubModel  SubModel  Performance AllWheel Drive  Price  S553.94                                                    |

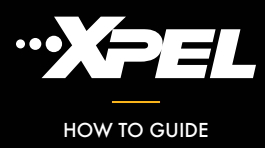

After saving the new Webconnect page, the aftermarketquote.com URL will generate with the provided Webconnect Name

https://aftermarketquote.com/webconnect/xpeltestpage

Using HTML, this URL can then be inserted into your website as an iframe

Example: <iframe src="https://aftermarketquote.com/webconnect/xpeltestpage"></iframe>